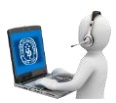

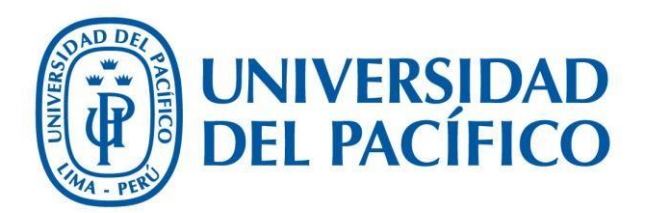

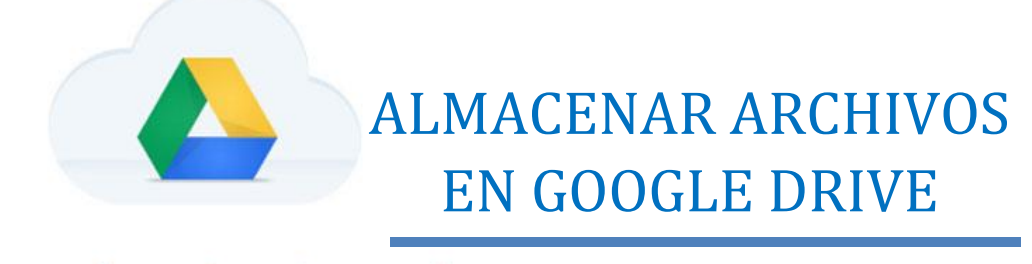

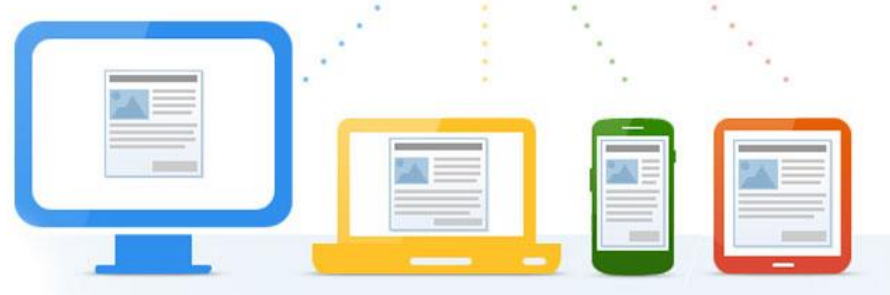

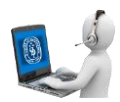

## Almacenar archivos en google Drive

En Drive puedes almacenar cualquier archivo: imágenes, dibujos, vídeos y mucho más. Solo tienes que almacenar un archivo en Drive desde un dispositivo y estará disponible automáticamente en todos los dispositivos que tengas. Hay tres formas de subir archivos a Drive.

En esta sección, descubrirás cómo:

- 1. Subir archivos a Drive en la Web
- 2. Guardar archivos en el ordenador
- 3. Subir archivos desde un teléfono o tablet.

### 1. Subir archivos a Drive en la Web

Una forma de almacenar archivos en Google Drive es subir una copia desde un navegador web:

- 1) Accede a Google Drive.
- 2) Haz clic en NUEVO, selecciona Subir archivo o Subir carpeta y, a continuación, elige el archivo o la carpeta que quieras subir.
- 3) Haz clic en Abrir.

| NUEVO         |  |
|---------------|--|
| _             |  |
| Subir archivo |  |
| Subir carpeta |  |
|               |  |
|               |  |
|               |  |

- Si utilizas la última versión de Chrome o Firefox<sup>®</sup>, puedes arrastrar los archivos directamente de tu ordenador a la página de Drive de tu navegador.
- Si ya hay un archivo con el mismo nombre que el que estás subiendo, Google Drive lo añadirá como una versión nueva, en lugar de crear un duplicado. Para ver la versión anterior de ese archivo, gestiona sus versiones.
- Cuando veas Subida completada, los archivos se habrán subido correctamente y podrás acceder a ellos desde cualquier navegador o dispositivo que tenga instalado Google Drive.

## 2. Guardar archivos en el ordenador

**Nota:** Si vas a utilizar Copia de seguridad y sincronización backup en lugar de File Stream de Drive.

Si quieres trabajar en los archivos desde tu ordenador, instala File Stream de Drive. Aquí se muestran todos tus archivos de Google Drive y se pueden transmitir bajo demanda, por lo que no ocupan todo el espacio de almacenamiento de tu ordenador.

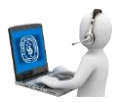

Si posteriormente decides desinstalar File Stream de Drive, tus archivos de Google Drive no se verán afectados y podrás seguir accediendo a ellos desde Google Drive en la Web.

File Stream de Drive solo está disponible si tu administrador de G Suite lo ha activado para tu organización o equipo.

#### Instalar File Stream de Drive:

- En el ordenador, sigue las instrucciones de instalación del Centro de Ayuda de Google Drive. Una vez instalado, verás File Stream de Drive drive\_file\_stream en la esquina inferior derecha en Windows o en la esquina superior derecha en Mac.
- 2) Haz clic en File Stream de Drive drive\_file\_stream.
- Haz clic en Abrir la carpeta de Google Drive folder\_mydrive para acceder a tus archivos y carpetas de Google Drive.

Si instalas File Stream de Drive en tu ordenador, se crea una unidad en el explorador de Microsoft<sup>®</sup> Windows<sup>®</sup> o un dispositivo en Apple<sup>®</sup> Mac<sup>®</sup>Finder<sup>®</sup> con el nombre **Google Drive**. Todos tus archivos de Google Drive aparecerán aquí.

#### Mover archivos a una carpeta:

- 1) Decide qué archivos quieres guardar en Google Drive.
- 2) (Opcional) Organiza los archivos en carpetas tal como quieres que aparezcan en Google Drive.
- 3) Haz clic en File Stream de Drive drive\_file\_stream.
- 4) Haz clic en Abrir la carpeta de Google Drive folder\_mydrive.
- 5) Mueve los archivos y carpetas a una carpeta. A partir de este momento, esos archivos estarán disponibles en la carpeta de Google Drive y se sincronizarán con el resto de los dispositivos donde también tengas Google Drive instalado.

Si tu conexión a Internet se interrumpe o necesitas estar sin conexión en mitad de una sincronización, File Stream de Drive reanudará el proceso en el punto en que se interrumpió cuando vuelvas a estar online.

#### Pausar la sincronización:

- 1. Haz clic en File Stream de Drive drive\_file\_stream.
- 2. Haz clic en Más more\_vert > Pausar la sincronización.

Mientras File Stream de Drive está en pausa, no se sincroniza con Google Drive ningún cambio que se haga de forma local ni se descargan las nuevas versiones de los archivos disponibles sin conexión. Haz clic en **Seguir con la sincronización** para empezar la sincronización de la copia de seguridad.

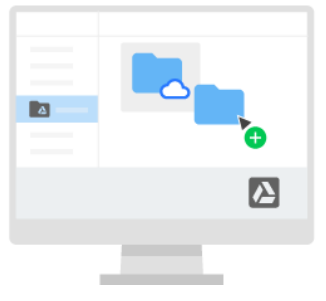

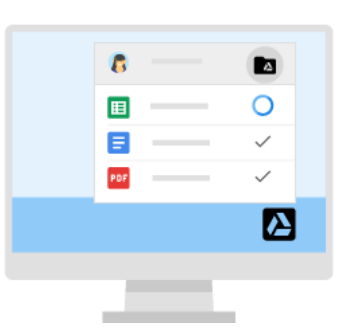

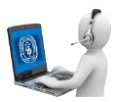

# 3. Subir archivos desde un teléfono o tablet

También puedes utilizar la aplicación Drive para almacenar archivos en tu dispositivo Android o iOS. Si más tarde decides desinstalar la aplicación, los archivos que tienes en Drive no se verán afectados y podrás seguir accediendo a ellos desde Drive en la Web.

- 1) En función de tu dispositivo, elige una de estas opciones:
  - $\circ$  Tablet o teléfono Android: toca Google Play % f(x)=0 .
  - $\circ$   $\;$  Dispositivos iOS: toca App Store  $\;$  .
- 2) Busca y descarga la aplicación Google Drive.
- 3) Abre la aplicación que contiene el archivo que quieres subir, toca Compartir y, a continuación, Drive.

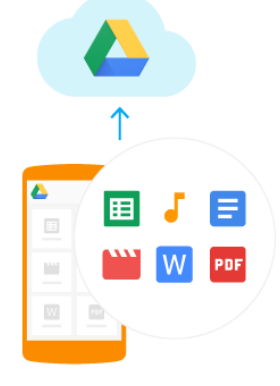